## ΣΥΝΔΕΣΗ ΦΤΜ JOTA PLUS ME FTPOS

Η ταμειακή JOTA PLUS μπορεί να δεχτεί 2 τερματικά FTPOS είτε σαν σταθερά είτε σαν τερματικά σε αναμονή (delivery).

## Για να μην μπερδευτεί ο τελικός πελάτης αλλάζουμε την ονομασία στο πλήκτρο με τις κάρτες. Την ΚΑΡΤΑ1 σαν POS1 και την ΚΑΡΤΑ2 σαν POS2.

## ΔΙΑΔΙΚΑΣΙΑ ΣΥΝΔΕΣΗΣ

Σημείωση: Το τερματικό πρέπει να έχει προγραμματιστεί με καρφωτή IP. Πριν ξεκινήσει η διαδικασία πρέπει να γνωρίζουμε την καρφωτή IP και την πόρτα που ανήκει κάθε τερματικό.

- 1. Εκδίδουμε Ζ.
- 2. Πάμε από το μενού στην επιλογή ΠΡΟΓΡΑΜΜΑΤΙΣΜΟΣ και πατάμε ΜΕΤΡΗΤΑ. Μετά στην επιλογή ΛΕΙΤΟΥΡΓΙΑ ΜΕ ΡΟS και πατάμε ΜΕΤΡΗΤΑ. Με το κάτω δεξί βελάκι αλλάζουμε την επιλογή σε ΝΑΙ και πατάμε ΜΕΤΡΗΤΑ. Η μηχανή θα σβήσει και όταν την ανάψουμε εμφανίζονται τα μενού ρύθμισης για τα FTPOS.
- 3. Από το κεντρικό μενού πάμε στην επιλογή ΜΕΝΟΥ ΛΕΙΤ. POS και πατάμε ΜΕΤΡΗΤΑ.
- 4. Πάμε στην επιλογή ΠΑΡΑΜΕΤΡΟΠΟΙΗΣΗ POS και πατάμε ΜΕΤΡΗΤΑ.
- 5. Από το μενού ΑΛΛΑΓΗ ΘΕΣΗΣ POS επιλέγουμε το POS που θα συνδέσουμε αλλάζοντας με τα βελάκια το ΟΧΙ σε ΝΑΙ ανάλογα το POS και πατάμε ΜΕΤΡΗΤΑ.
- 6. Πάμε στο μενού ΔΙΕΥΘΥΝΣΗ ΙΡ POS και πατάμε ΜΕΤΡΗΤΑ.
- Εισάγουμε την IP του δικτύου που έχει οριστεί στο τερματικό και πατάμε ΜΕΤΡΗΤΑ. Το τερματικό να έχει σταθερή IP για να μην αλλάζει κάθε φορά που γίνεται η επανεκκίνηση του router.
- 8. Πάμε στο μενού ΠΟΡΤΑ ΔΙΚΤΥΟΥ και πατάμε ΜΕΤΡΗΤΑ.
- Εισάγουμε την πόρτα δικτύου που έχει ορίσει ο κατασκευαστής του τερματικού και πατάμε ΜΕΤΡΗΤΑ.
- 10. Πάμε στο μενού ΕΝΑΡΞΗ POS και πατάμε ΜΕΤΡΗΤΑ.
- Περιμένουμε να γίνει η λήψη κλειδιού για το POS να εμφανιστεί το μήνυμα ΕΠΙΤΥΧΗΣ ΣΥΝΑΛΛ. Και πατάμε ΜΕΤΡΗΤΑ.
- 12. Πατάμε ΜΕΤΡΗΤΑ για την σύνδεση και αποστολή δεδομένων στο POS.
- 13. Περιμένουμε να εμφανιστεί το μήνυμα ΕΠΙΤΥΧΗΣ ΣΥΝΑΛΛ.
- 14. Πατάμε ΜΕΤΡΗΤΑ για την ολοκλήρωση.
- 15. Σε περίπτωση αποτυχίας σύνδεσης μπορούμε να ελέγξουμε αν υπάρχει διαδικτυακή επικοινωνία ΦΤΜ με FTPOS. Από το κεντρικό μενού πάμε στην επιλογή MENOY ΛΕΙΤ. POS και πατάμε METPHTA. Περιμένουμε να κάνει σύνδεση με το POS που έχουμε επιλέξει. Για την επιτυχή σύνδεση πρέπει να εμφανιστεί το μήνυμα ΕΠΙΤΥΧΗΣ ΣΥΝΑΛΛ.
  16. Παπάψα ΜΕΤΡΗΤΑ με άξο δο
- 16. Πατάμε ΜΕΤΡΗΤΑ για έξοδο.

Παρακάτω σας δίνονται παραδείγματα λειτουργίας μετά την σύνδεση.

ΠΡΟΣΟΧΗ: Η συγκεκριμένη μηχανή δέχεται μία ΚΑΡΤΑ σε κάθε απόδειξη. Δεν μπορούμε να σπάσουμε την απόδειξη σε δύο κάρτες μόνο σε μία κάρτα και μετρητά.

1. Έκδοση απόδειξης μόνο με ΚΑΡΤΑ.

10€ ΤΜΗΜΑ 1 + πλήκτρο POS1 (Επιλογή ΤΕΡΜΑΤΙΚΟΥ1) ή πλήκτρο POS2 (Επιλογή ΤΕΡΜΑΤΙΚΟΥ2). Εμφανίζεται η ερώτηση ΠΛΗΡΩΜΗ ΣΕ ΑΝΑΜΟΝΗ? Πατάμε το πλήκτρο ΜΕΤΡΗΤΑ (πληρωμή delivery) ή το πλήκτρο CLR (πληρωμή με κάρτα). Πατώντας ΜΕΤΡΗΤΑ στην απόδειξη τυπώνεται ο τρόπος πληρωμής ANOIXTH1 ή ANOIXTH2 (ανοιχτή απόδειξη-delivery). Πατώντας CLR στην απόδειξη τυπώνεται ο τρόπος πληρωμής POS1 ή POS2.

- Έκδοση απόδειξης με μία ΚΑΡΤΑ και ΜΕΤΡΗΤΑ.
  Πρώτα δηλώνουμε το ποσό των ΜΕΤΡΗΤΩΝ και το υπόλοιπο θα είναι με ΚΑΡΤΑ.
  Π.Χ. Από τα 10 € τα 6€ ΜΕΤΡΗΤΑ και τα υπόλοιπα 4€ με ΚΑΡΤΑ.
  10€ ΤΜΗΜΑ 1 + 6€ ΜΕΤRΗΤΑ + πλήκτρο POS1 (Επιλογή ΤΕΡΜΑΤΙΚΟΥ1) ή πλήκτρο POS2 (Επιλογή ΤΕΡΜΑΤΙΚΟΥ2). Εμφανίζεται η ερώτηση ΠΛΗΡΩΜΗ ΣΕ ΑΝΑΜΟΝΗ? Πατάμε το πλήκτρο ΜΕΤΡΗΤΑ (πληρωμή delivery) ή το πλήκτρο CLR (πληρωμή με κάρτα).
  Πατώντας ΜΕΤΡΗΤΑ στην απόδειξη τυπώνεται ο τρόπος πληρωμής ΜΕΤΡΗΤΑ και ο τρόπος πληρωμής POS1 ή POS2.
- Σημείωση για την έκδοση Ζ. Σε περίπτωση που υπάρχουν προ φορτωμένες (delivery) αποδείξεις στο FTPOS, θα εκτυπωθούν πριν το Ζ όλες οι αναφορές του FTPOS, μόνο για τις αποδείξεις που έχει ολοκληρωθεί η πληρωμή τους.